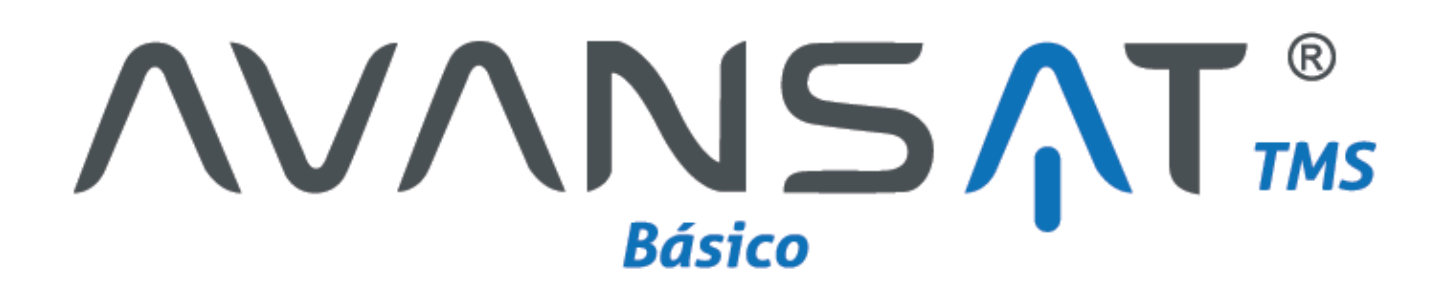

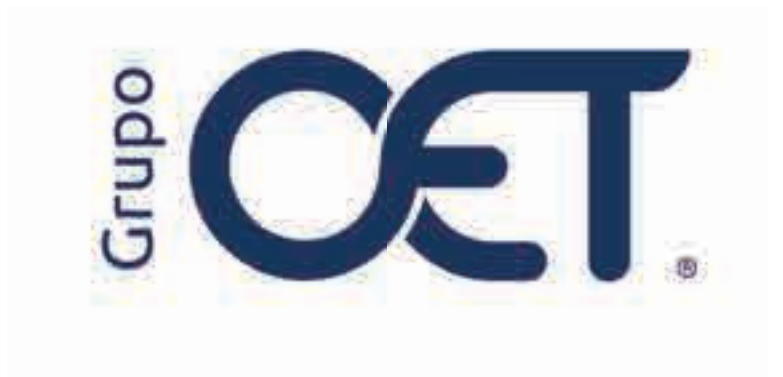

Cambio de Terminología Según Normativa RNDC

Manual de Instrucciones

2024

# Tabla de Contenido

| 1. | Introducción             | 3  |
|----|--------------------------|----|
| 2. | Insertar Remesas         | 4  |
| 3. | Módulo Viaies            | 6  |
| 4. | Módulo Cumplidos         | 9  |
| 5. | Pendientes MinTransporte | 13 |

### 1. Introducción

Este instructivo describe las actualizaciones implementadas en los módulos Remesas, Viajes, Cumplidos y Pendientes MinTransporte de su plataforma, con el fin de alinear los términos con la normativa del Ministerio de Transporte. Estas mejoras incluyen la incorporación de nuevos campos, ajustes en la nomenclatura y cambios en los formatos de impresión, diseñados para simplificar la gestión y garantizar mayor claridad en los registros.

La información contenida en este documento es confidencial y sólo puede ser utilizada por la persona a la cual está dirigida. Si el usuario no es un receptor autorizado, cualquier retención, difusión, distribución o copia de este documento es prohibida y sancionada por la ley. Si por error recibe este documento, por favor notificar al remitente y destruir todas las copias del documento recibido inmediatamente. Esta información es propiedad de Intrared.net Ltda. Toda distribución o copia de este documento sin la autorización expresa de Intrared.net Ltda. Es prohibida y sancionada por la ley.

Todos los derechos reservados. Esta publicación no puede ser reproducida, total ni parcialmente, ni registrada o transmitida por un sistema de recuperación de información, en ninguna forma ni por ningún medio, sea mecánico, fotoquímico, electrónico, magnético, electro-óptico, fotostático o por cualquier otro, sin el permiso previo escrito de los. Todos los derechos reservados.

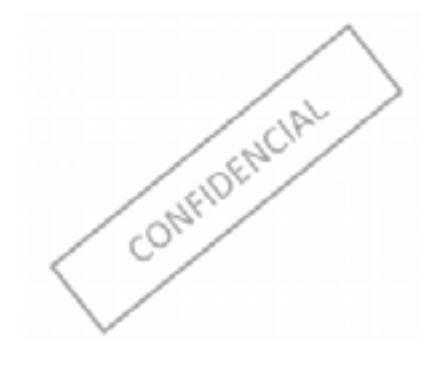

#### 2. Insertar Remesas

En el módulo "**Remesas > Insertar**", visualizará la nueva sección "**Tipo de Remesa**", donde el usuario podrá seleccionar entre remesa municipal o remesa terrestre de carga, según sea el caso.

| Constant & American                                                                                                    |                                        | •                                                                                  |
|----------------------------------------------------------------------------------------------------|----------------------------------------|------------------------------------------------------------------------------------|
| Tao m lawren                                                                                                    |                                        |                                                                                    |
| Anna Meriqui 🛔 An                                                                                                    | ma binancia Caga 🕓                     |                                                                                    |
| internation and Claude                                                                                                    |                                        |                                                                                    |
| Con this and a C                                                                                                    | engen it Res 22 + Casses - BROALCO SAE | • Non Column Congen. (2000000007.9)                                                |
| * Paulie (AAAA.0000000 - 202)<br>* Marrie per Dragen (\$220                                                                                                    | ana di Parita malia 👻                  | Agenoi: PALLS V + Son Summary 202000 Alexandre Demois: Sol Annual Palling solarity |
| Type wire GP3 Batty:                                                                                                    | er                                     |                                                                                    |
| James de Personale                                                                                                    | 243                                    |                                                                                    |
| a taun taun taun taun taun taun taun tau                                                                                                    | - (Hine: Hender of All States          | A Automatic Sector 1                                                               |
| 4 Constant<br>4 Constant<br>4 Cons | Autor color of                         | • Neuroscience and Arritration (2)                                                 |
| Gene Denne                                                                                                    |                                        |                                                                                    |

Una vez seleccionado el tipo de remesa, podrá continuar diligenciando el formulario y encontrará en la sección "Datos Básicos" que cuenta con dos nuevos campos: "Municipio Origen" y "Municipio Destino".

| Conversion of Constraints                                                                                                    |                           |           |                       |                        |                                       | _  |
|----------------------------------------------------------------------------------------------------|---------------------------|-----------|-----------------------|------------------------|---------------------------------------|----|
|                                                                                                    | -O hourts                 | Renaut.   |                       |                        | N.K.K.                                |    |
| a)<br>Terr de Manana (                                                                                                    |                           |           |                       |                        |                                       |    |
| Automatical States and Automatical States and | mann éi Céige 📿           |           |                       |                        |                                       |    |
| (in failure on Company)                                                                                                    | FRE 🖬 Kome                | PRIMO TAT |                       | 4 (0.0.0000)           | Calgon (SWINNOSE Y)                   |    |
| Dens Banana                                                                                                    |                           |           |                       |                        |                                       |    |
| 4 Yords (AAA and 10 10 10 10 10                                                                                                    | 8                         |           | **amon: 2544          | S.w. with the sea      | 8400048                               |    |
| * Hermonic Drigent   MALAGAN                                                                                                    | at Pilsto mirel 😺         |           |                       | # Manufacture Communi- | There are a series of a series during | ÷. |
| Commenter Tarry EMIDC 1 111                                                                                                    |                           | 2.60      |                       |                        |                                       |    |
| Tax instant   Insta                                                                                                    |                           |           |                       |                        |                                       |    |
| Catta de Persona                                                                                                    |                           |           |                       |                        |                                       |    |
| 4.0-000                                                                                                    | PERMETURINA               | 8         |                       |                        |                                       |    |
| 4 Jan International                                                                                                    | HE. Y                     |           | A Real Property lies  | 100mi                  | 10 T                                  |    |
| 1 mm                                                                                                    | Gene .                    |           | A Dama Dama           | Pites.                 |                                       |    |
| Lintern Territory                                                                                                    |                           |           |                       |                        |                                       |    |
|                                                                                                    | 10000000                  |           |                       |                        |                                       |    |
| * (********                                                                                                    | encepting                 |           |                       |                        |                                       |    |
| A Tay Intelligence                                                                                                    |                           |           | • North Contractor    | a 11165                | 9                                     |    |
| A Commit Data                                                                                                    | Britision HENNEDA Cill 24 |           | Constrained Destanded | 312.0                  |                                       |    |
| Taxan International                                                                                                    |                           |           |                       |                        |                                       |    |

Es importante tener en cuenta que, al seleccionar el tipo de remesa "Remesa Municipal", el sistema únicamente mostrará las órdenes de cargue con el mismo origen y destino. En este caso, solo será necesario diligenciar el campo "Municipio Origen", ya que el sistema completará automáticamente el campo "Municipio Destino" con la misma información. Por otro lado, al seleccionar el tipo de remesa "Remesa Terrestre de Carga", el

sistema mostrará únicamente las órdenes de cargue que cuenten con un origen y destino diferentes, permitiendo al usuario diligenciar ambos campos de manera independiente.

Finalmente, al momento de imprimir la remesa, el título del documento se actualizará automáticamente a **"Remesa Transporte Municipal"** o **"Remesa Terrestre de Carga"**, según el tipo de remesa seleccionado. A continuación, se presenta un ejemplo del documento:

|                                                          |                 |               | REMESAIRA               | NSPORIEI                | NUNICIPAL |            |                               |              |
|----------------------------------------------------------|-----------------|---------------|-------------------------|-------------------------|-----------|------------|-------------------------------|--------------|
| 2                                                        |                 | AV.           |                         | O B                     | 725       | n/2 %      | REMESA                        | No. 0020069  |
|                                                          |                 |               | IPL                     | ALES Narino<br>Original | 125       | 50<br>3    | NUMERO A                      | UTORIZACION  |
| FECHA: 2024-11-2                                         | 8               | OFICINA       | : IPIALES               |                         |           |            | ORDEN DE<br>CARGUE: 000       | 000155       |
| PLACA: BGF                                               | C               | ONDUCTOR:     | CABRERA AUL             | LO FERNAN               | DO        |            | CÉDULA: 871                   | 04           |
| REMITENTE: FERR                                          | ETERIA          |               | CIUDAD: SAN             | N JUAN DE P             | AS DIRECO | IÓN: CR 20 |                               | TEL: 7214    |
| DESTINATARIO: R                                          | DDRIGUEZ MA     | NRIQUE        | CIUDAD: SAN JUAN DE PAS |                         |           |            | ARRIO KENNEDY CR 34 TEL: 3138 |              |
| VALOR DECLARAD                                           | D: 1000000      |               | CONTA                   | DO:                     | APLIC     | A SEGURO:  | CO                            | NTRAENTREGA: |
| PROD. TRANSPORT                                          | ADO: VARILL     | Ą             |                         | 38 85                   | NATURA    | LEZA: Carg | a Normal                      | 1            |
| REMISIÓN                                                 | CANTIDAD        | EMPAQUE       | PESO (To                | on) VOLU                | MEN (m3)  | Į.         | CONTEN                        | IDO          |
| Pruebas 1 28 nov                                         | 1               | Varios        | 1                       |                         | 0         |            | varios                        | 8            |
|                                                          |                 | 4<br>         |                         | et.                     |           |            |                               |              |
| OBSERVACIONES:<br>Valor de la mercancia s<br>del cliente | egun remisiones | Elaborado po  | borado por Recib        |                         | sfacción: | G          |                               |              |
|                                                          |                 | Firma v sello |                         | Firma v c.c             |           | ~          |                               |              |

### 3. Módulo Viajes

Se ha realizado una actualización en el nombre del módulo, que ahora pasa de "Manifiestos" a "Viajes".

| ()                  |    |
|---------------------|----|
| Buscat Servicio     | R. |
|                     | 12 |
| Viajes              | v  |
| insertar            |    |
| Listar              |    |
| Actualizar          |    |
| Anular              |    |
| Imprimiz            | 1  |
| Copiar              |    |
| Insertar (Vacio)    |    |
| Actualizar (Vacio)  |    |
| imprimir Nuevo      |    |
| Transbordo Insertar |    |

Dentro del módulo **"Viajes > Insertar"**, se han actualizado los nombres de los campos que indican el tipo de viaje de la siguiente manera:

- Nacional ahora es Intermunicipal.
- Urbano ahora es Municipal.

| Water & Reserve             | -             | 189                               |               |        | -                                                                                                    |
|-----------------------------|---------------|-----------------------------------|---------------|--------|----------------------------------------------------------------------------------------------------|
|                             |               | Renter on Production phi Arrayour |               |        |                                                                                                    |
| emotion poi Caulas de Orgen | y de Decision |                                   |               |        |                                                                                                    |
| Contract of Contract        | -             |                                   | on Diministry |        | Property of the local division of the local division of the local |
| -90                         |               |                                   |               |        |                                                                                                    |
| 1                           |               |                                   |               | Waters | 2164110                                                                                                    |

En caso de seleccionar el tipo de viaje Municipal (Urbano), se observarán las siguientes modificaciones en la sección **"Datos Básicos"**:

- El campo "Tipo Manifiesto (Firma)" ahora se denomina "Tipo Registro (Firma)".
- El campo "Nro. Manifiesto (Urbano)" ahora se denomina "Nro. Registro de Viaje Municipal".

• Se agregan los campos "Municipio Origen" y "Municipio Destino", los cuales son únicamente de visualización, ya que ambos mostrarán el mismo valor en los viajes municipales.

|                                       | 1993.020         |                |                                        |                          |                                              |
|---------------------------------------|------------------|----------------|----------------------------------------|--------------------------|----------------------------------------------|
|                                       | Saldo con El N   | Anisteno de To | inspone : 50                           |                          |                                              |
| dvit Eliseono                         |                  |                |                                        |                          |                                              |
| The Partie on Department/AAAAABE (201 | 304.11.00        | - 30           | A De LEMIN DE L'ANNA ANA ANA DE LE     | u 2004.02.01             |                                              |
| A Approxim                            | (WALKE W)        |                | ······································ | a 3/222                  |                                              |
| · · · · · · · · · · · · · · · · · · · | Smith            |                | dis luna                               | 5.8                      |                                              |
| - Berchard Pargers                    | Fr4LEE/Iter      |                |                                        |                          |                                              |
|                                       | Exa EU/act)      |                |                                        |                          |                                              |
|                                       |                  |                |                                        |                          |                                              |
| akan dar Verbauke                     |                  |                |                                        |                          |                                              |
| - 4.Pers                              | 1100 0           |                | 1 100                                  | 0.0990.01                |                                              |
|                                       | F18.             |                | # Moosi                                | 3847                     |                                              |
| A Configuration                       | 4                |                | A 1993 3 Million                       | 1743                     |                                              |
| A Description of                      | - *              |                | A Property of                          | and the second           |                                              |
| A.Personali                           | URUPO BIZA & A I |                | P Announ Community                     | HERMANDO ANNER SANTACIAL | 10-30009 · · · · · · · · · · · · · · · · · · |
| Restored Department & American        |                  | ¥2             |                                        |                          |                                              |
| and the lot Research to               |                  |                |                                        |                          |                                              |

Al momento de imprimir el documento correspondiente a un viaje municipal, se aplicarán las siguientes modificaciones al formato:

- El título del documento se actualiza a "Registro Transporte Municipal".
- El campo "Manifiesto" ahora se denomina "Consecutivo".
- El campo "Titular del Manifiesto" ahora se denomina "Titular Registro Municipal".
- El campo "Tipo de Manifiesto" ahora se denomina "Tipo de Registro Municipal".
- La casilla "Firma y Huella Titular" ahora se denomina "Firma y Huella Titular Registro Urbano".

| INCOMENDATION     Description     Contract On Automation     Description     Descripti                                                                                                    | VIDA                                                                                                    | (F                 | s                  | 4               |                                                                                                    | Total International Contractions |                  | Consective: 17                            | μ <b>λ</b>       |                           |                                                                                                    |
|----------------------------------------------------------------------------------------------------|----------------------------------------------------------------------------------------------------|--------------------|--------------------|-----------------|----------------------------------------------------------------------------------------------------|----------------------------------|------------------|-------------------------------------------|------------------|---------------------------|----------------------------------------------------------------------------------------------------|
| Internal     Internal     Internal     Internal     Internal       TITLE AS MULTITES ENVECTION:     Internal Product State Product Control Name     Internal Product State Product State Product Product                                                                                                    | IDCM D                                                                                                    | CHERDOOK           | 1 1000             | INCOMENCE       | Del T                                                                                                    | CANTRIAD                         | DE MAREE         |                                           | THE I            |                           |                                                                                                    |
| Declamation in a consent to state the consent to the consent to the consent to state the consent to state the consent to                                                                                                    |                                                                                                    | 101108             |                    | Sector Mail     |                                                                                                    |                                  |                  | 214                                       | 111              |                           |                                                                                                    |
| THE AR MUST THE REPORT     DOCUMENT THE REPORT     DESCRIPTION     THE POINT     DESCRIPTION     DESCRIPTION <thdescription< th="">     DESCRIPTION     DESCRI</thdescription<>                                                                                                    |                                                                                                    |                    | _                  |                 |                                                                                                    | Section 21                       | WORLD.T.T.D.W    | ACTOR .                                   | 11               |                           |                                                                                                    |
| INCE     INCE     INCE <th< td=""><td>17718</td><td>AN INCOME.</td><td>C2946</td><td>1000 000 011</td><td>SERVICEOUS.</td><td></td><td>ACCCOM</td><td>mp</td><td>0.000</td><td>100</td><td>-</td></th<>                                                                                                    | 17718                                                                                                    | AN INCOME.         | C2946              | 1000 000 011    | SERVICEOUS.                                                                                                    |                                  | ACCCOM           | mp                                        | 0.000            | 100                       | -                                                                                                    |
| ALCS     MACK     ALCA NUMMERICADE     Configuration     Pail ALCA     Configuration     Provide the Infinite State     Provide the Infinite State     Provide the Infinit State     Provide t                                                                                                    |                                                                                                    | INCRE .            |                    | - 60            | riet I                                                                                                    | ALC: NO                          | CONCOLL INC.     | 100                                       |                  | 745                       | 11                                                                                                    |
| Op/Op/Control     Op/Op/Control     Op/Control     Op/Control     Op/Control     Op/Control     Op/Control     Op/Control     Op/Control     Op/Control     Op/Control     Op/Control     Op/Control     Op/Control     Op/Control     Op/Control     Op/Control     Op/Control     Op/Control     Op/Control                                                                                                        | PLACE                                                                                                    | MANUTE:            | PLACE MR           | DALC DOT        | COMPAGINERO COL                                                                                                    | Nati skot                        | BU HOUSE         | - COMPARATE I                             | Page something   | F 10-00                   | (star)                                                                                                    |
| COMPUTING     DOCUMENTO DEBUTING CODE     DEBUTING CODE     THE RECORM     DEBUTING CODE     DEBUTING CODE     DEBUT                                                                                                    | 8.07                                                                                                    | 0406021            | 10-10-11-14-14-    |                 |                                                                                                    | 9900                             | -1200000         | Page 1                                    | SORA.            | 1000                      | CON -                                                                                                    |
| Image: Normal State     Image: CMA in Gut Workshow     CMA in Gut Workshow     Image: CMA in Gut Workshow     Image: CMA in                                                                                                    | 0000                                                                                                    | uctus.             | pooriestation      | UNIFICACION     |                                                                                                    | DEBOOODER                        |                  | THE READER                                | I IN A LILDICA   | DD                        | -                                                                                                    |
| Dodbiection     Dodcimient to delete include     Dedication of control operating operating operand operating operating operand operating operating                                                                                                    |                                                                                                    | ex                 | 862                | E               | 254.0 G                                                                                                    | - se who gut                     | DOLINE UND       | - 02219-018                               |                  | MAY SHIELDER P.           | UTO here                                                                                                    |
| Info     Info     Info <th< td=""><td>ECODORC 1</td><td>State in a</td><td>BOCIDENTO /</td><td>BEATH CHOOSE</td><td>1000</td><td>0.04.0000</td><td>0.000</td><td>TO EXCent</td><td>Bi-de COCONCIA</td><td>CHEMO COM</td><td>1 10/200</td></th<>                                                                                                    | ECODORC 1                                                                                                    | State in a         | BOCIDENTO /        | BEATH CHOOSE    | 1000                                                                                                    | 0.04.0000                        | 0.000            | TO EXCent                                 | Bi-de COCONCIA   | CHEMO COM                 | 1 10/200                                                                                                    |
| Notice of State of events (c)     Document's delation concerns     Delation (c)     Delation (c)     Delation (c)       (db, for     100 HB     No Freedom Concerns     100 HB     No Freedom Concerns     100 HB     Product HA     Product HA     <                                                                                                    |                                                                                                    | PÅ.                |                    | VA              | 1                                                                                                    | BID .                            |                  | 100                                       | NA               |                           |                                                                                                    |
| INFO     INFO     INFO <th< td=""><td>PO-DEBIDE O TO</td><td>ODCHEM BOOK</td><td>Documento</td><td>00112-02008</td><td></td><td>DEBCOOK</td><td></td><td>TELEVING</td><td></td><td>DHORD</td><td></td></th<>                                                                                                    | PO-DEBIDE O TO                                                                                                    | ODCHEM BOOK        | Documento          | 00112-02008     |                                                                                                    | DEBCOOK                          |                  | TELEVING                                  |                  | DHORD                     |                                                                                                    |
| Intermedia link of the second link of the second link                                                                                                    | LAUNS.                                                                                                    |                    | 100                |                 | In Frankelin Cole Chair 1000                                                                                                    |                                  | 200 2001         |                                           | PAIL NO.         |                           |                                                                                                    |
| Normal Description     Normal Description     Normal Descriptint Descriptint Descriptint Description     Normal                                                                                                    |                                                                                                    |                    |                    |                 | SET AND CODE OF A CODE ON AN AND A CODE OF                                                                                                    |                                  |                  |                                           |                  |                           |                                                                                                    |
| No. Normal     Contract     Reserve Trackets     Normal Trackets     Normal Trackets                                                                                                    |                                                                                                    |                    | Interimental I     |                 | and the second second se |                                  |                  | and Andrew Million Sciences Social States |                  | 1                         |                                                                                                    |
| State     Name     State     State                                                                                                    | Brittenni -                                                                                                    |                    | Calificati .       | Waternaholden . | Encourse Property Responses BUICC Bur                                                                                                    |                                  | Number South     |                                           |                  |                           |                                                                                                    |
| Income The DR. VALUE     DECEMBENDATION     DECEMBENDATION     DECEMBENDATION     DECEMBENDATION     DECEMBENDATION     DECEMBENDATION     DECEMBENDATION     DECEMBENDATION     DECEMBENT AND ADDRESS OF ADDRESS OF                                                                                                    | - AGEN                                                                                                    | Algeria            | 1948               | Degrissed       | (ana) a                                                                                                    | riça                             | 1014(150.4)      | stanine bai                               | Roomaati         | and the second            | ann                                                                                                    |
| NUM TTEL DE VALE DE VOLETELA DE CODOCTOR                                                                                                    |                                                                                                    | 194.0              | 41                 |                 |                                                                                                    |                                  |                  |                                           | 1000             | Annotation at             |                                                                                                    |
| ETINCOLETIA FUEREN DAMA DAMA DE LA CONCELETINA DA CONCELENTINA DA CONCELENTINA                                                                                                    | NECOTI TETRIL DIDI                                                                                                    | VALC:              |                    | 101.00          | 1.111/0.5                                                                                                    |                                  | NAME AND ADDRESS | 1. THE R. P. LEWIS                        | III AGE TO LATER | IFA REPARCING DECK        | ACCESSION OF A DESCRIPTION OF A DESCRIPTION OF A DESCRIPR |
| ETHICOCIES CONCEPTION CONCEPTION                                                                                                    | CIRCLOP (No. 4                                                                                                    | FLICHCH            |                    |                 | 1 LOWAGE                                                                                                    | -94.55                           | 11(34(30)+(30)   | FLOODIC EDVICE                            | =                | Conception and statistics |                                                                                                    |
| NLOR TOTA ANUAR SECOND<br>NLOR ANTONIA DE LA SUBER PROADO POR INSTITUTE.<br>ALDO A RELAR DE LA SUBER PROADO POR INSTITUTE.<br>ALDO A RELAR DE LA SUBER DE LA SUBER PROADO POR INSTITUTE.<br>ALDO A RELAR DE LA SUBER DE LA SUBER DE LA SUBERTINA DE LA SUBERTINA DELLA DE CONDUCTOR<br>ALDO A RELAR DE LA SUBER DE LA SUBER DE LA SUBERTINA DE LA SUBERTINA DELLA DEL CONDUCTOR<br>ALDO A RELAR DE LA SUBER DE LA SUBERTINA DE LA SUBERTINA DELLA SUBERTINA DELLA DEL CONDUCTOR                                                                                                    | emación (en                                                                                                    |                    |                    |                 | CABINE FROADO                                                                                                    | POB DEX108                       | OWIO :           |                                           |                  |                           |                                                                                                    |
| NUR MOOPE<br>ALDO A Repar<br>ALDO A Repar<br>ALDO A REPAR<br>ALDO A REPAR<br>ALDO  | NUMBER OF A PARTY OF A PARTY OF A | unur .             |                    | 202.30          |                                                                                                    |                                  |                  |                                           |                  |                           |                                                                                                    |
| ALCO A PRIME<br>ALCO A PRIME<br>AL | NUR AND DRIV                                                                                                    |                    |                    |                 | OF ICASING PRO                                                                                                    | 400 FOR ISSN                     | erroute.         |                                           |                  |                           |                                                                                                    |
| ACCENTIONE DEL MAR TRUETARIA COCONCIDIE DAL METODI PIC<br>Descrito france del marche del Conductor del Conductor<br>Descrito france del marche del Conductor                                                                                                    | ALDO A PROAM                                                                                                    |                    |                    | 305.34          | •                                                                                                    |                                  |                  |                                           |                  |                           |                                                                                                    |
| - Beaution Residence per la course de 20 Million Vicibilita Intel de Martine antiaco 🛁                                                                                                    | ACCOR STREET DAY                                                                                                    | VALUE DE LETURA    |                    | DODUSHTDA.      | AL RESOLATE                                                                                                    |                                  |                  | _                                         |                  |                           |                                                                                                    |
|                                                                                                    |                                                                                                    | ante Cyliniante pr | ik elektriste 1952 | O WITH R.C.B.   | THE YARDLE                                                                                                    | A TITUL AD DO                    | COMPANY CREATE   |                                           | DRIMA Y MUZZ     | TA BELODIDICADE           |                                                                                                    |

En caso de seleccionar el tipo de viaje Intermunicipal (Nacional), las modificaciones a visualizar en la sección **"Datos Básicos"** serán las siguientes:

• El campo "Nro. Manifiesto (Nacional)" ahora se denomina "Nro. Manifiesto de Carga".

|                                                                             | Saido con El Ministerio | de Transporte : 50                                                                                   |                                                  |              |
|-----------------------------------------------------------------------------|-------------------------|----------------------------------------------------------------------------------------------------|--------------------------------------------------|--------------|
|                                                                             |                         |                                                                                                    |                                                  |              |
| dis famous                                                                  |                         |                                                                                                    |                                                  |              |
| · Facility for Transmission Address and Color                               | pose a                  | V Vanta among at Disage AAA 488 (10)                                                                 | 18041031                                         | 8            |
|                                                                             | APPEND A                |                                                                                                    | 87031                                            |              |
| A fair benefit and from the                                                 | (Denuming V)            | Wis Contract                                                                                         | 1.4                                              |              |
| * Manhaith Longan P.                                                        | WILLETING V             |                                                                                                    |                                                  |              |
| # Minister Press                                                            | annound Transien v      |                                                                                                    |                                                  |              |
|                                                                             |                         |                                                                                                    |                                                  |              |
|                                                                             |                         |                                                                                                    |                                                  |              |
| aa dad Vahonan.                                                             |                         |                                                                                                    |                                                  |              |
| an del Veloces.                                                             | 1000                    |                                                                                                    | Generati                                         |              |
| an dad Webbana.<br>A Simila<br>V Jamas                                      | es 0                    | - 7 Marca<br>7 Marca                                                                                 | oreseted.et                                      |              |
| an dar Webbank<br>A Pransis<br>V James<br>A Cantigunation                   | eosi 🖸                  | * Marin<br>* José<br>* Paul Mission (1991                                                            | orestricules<br>(and<br>(1447)                   |              |
| * 1000<br>* 1000<br>* 1000<br>* 1000<br>* 1000<br>* 1000                    | 100 0<br>m<br>1         | * Marine<br>* Society<br>* Provide Million of Free                                                   | oreseauch<br>Jani<br>Vr431<br>Meutote            |              |
| en far Weinen<br>* Henric<br>* Configuration<br>* Configuration<br>* Second | ese D<br>m<br>F         | i a Marcan<br>V Sector<br>V Personal Vision<br>V Sector Vision Personal<br>V Marcana Vision Personal | tresecuti<br>Jani<br>V1435<br>Million<br>Million | Gambler year |

Es importante destacar que estas actualizaciones también se aplican dentro del módulo "Viajes > Actualizar".

## 4. Módulo Cumplidos

En el módulo **"Cumplidos > Insertar"**, se han incluido nuevos filtros para gestionar los viajes pendientes por cumplir. Los nuevos filtros corresponden a:

- Registro Municipal: Para viajes con el mismo origen y destino.
- Manifiesto de Carga: Para viajes con origen y destino diferentes.

| Carplox Phents    | 100                        |   | _    |                       |
|-------------------|----------------------------|---|------|-----------------------|
|                   | View Pendunine pro Curanie | 0 |      | SOUTHER               |
| • )<br>Brand plan |                            |   | <br> | ¥                     |
| *                 |                            |   | <br> |                       |
|                   |                            |   |      | Completion + internal |

Al elegir la opción "Registro Municipal", se observarán las siguientes modificaciones:

- El título de la sección cambia a "Registros Municipales Pendientes por Cumplir".
- La columna "Manifiesto" se renombra a "Consecutivo".
- La columna "Origen" se renombra a "Municipio".

| Compared to Innotes 1 |                                                                        |           |                    |                        |                 |   |
|-----------------------|------------------------------------------------------------------------|-----------|--------------------|------------------------|-----------------|---|
|                       | Repaires Menupoles Peoderms por Co                                     | engle • N |                    |                        |                 |   |
| + Tom Part Parts      | Council Organitus, Largens<br>Mile 11, 29 - 4010 - 2004 VI 20 05 20 (N | SANTACHUE | Cwarar I<br>253600 | a alajaj (in 10) 44.14 | Ренина<br>Сицио |   |
|                       |                                                                        |           |                    |                        |                 |   |
|                       |                                                                        |           |                    |                        |                 |   |
|                       |                                                                        |           |                    |                        |                 |   |
|                       |                                                                        |           |                    |                        |                 |   |
|                       |                                                                        |           |                    |                        |                 |   |
|                       |                                                                        |           |                    |                        |                 |   |
|                       |                                                                        |           |                    |                        |                 |   |
|                       |                                                                        |           |                    |                        |                 |   |
|                       |                                                                        |           |                    |                        |                 |   |
|                       |                                                                        |           |                    |                        |                 |   |
|                       |                                                                        |           |                    |                        |                 | - |
|                       |                                                                        |           |                    |                        |                 |   |

Cuando se selecciona un registro municipal para cumplir, las siguientes modificaciones serán visibles en el formulario:

- El título de la sección cambia a "Registro Municipal por Cumplir".
- El campo "Tipo de Despacho" muestra el valor "Municipal".
- La sección "Detalle del Manifiesto" se renombra a "Detalle del Viaje".
- El campo "Manifiesto Nro." se renombra a "Consecutivo Nro.".
- El campo "Origen" se renombra a "Municipio".

| • • • • • • • • • • • • • • • • • • • |                                            |                                     |                          |
|---------------------------------------|--------------------------------------------|-------------------------------------|--------------------------|
| Territor Balance                      |                                            | Terrent Terret   Mages              |                          |
|                                       |                                            | Approximation and the second second |                          |
| B                                     | (1000 0000 00000<br>(1000 00000 0000 0000) |                                     |                          |
| 9 BeerThe Band                        |                                            |                                     | 1. (La.)                 |
| Western Statements of the             | 1 4 1 1 1 1 1 1 1 1 1 1 1 1 1 1 1 1 1 1    |                                     |                          |
|                                       |                                            |                                     |                          |
|                                       |                                            |                                     |                          |
| *                                     |                                            |                                     | a reaction of the second |

En el módulo **"Cumplidos > Imprimir"**, al generar el documento correspondiente, se aplicarán las siguientes modificaciones:

- El título de la sección cambia a "Cumplido Registro Municipal".
- El campo "Manifiesto" se renombra a "Registro Municipal".
- El campo "Origen" se renombra a "Municipio".

| POINTEDOR: SALENO E.S.T. CCORLA: 00000   ECONDUCTOR: CARRENA CEORLA: 00000 PELEFORM: 2008158   PULACA: 0070 MARCA: 005000 PELEFORM: 2008158   PULACA: 0070 MARCA: 005000 PELEFORM: 2008158   PULACA: 0070 MARCA: 005000 PELEFORM: 2008158   PULACA: 0070 MARCA: 005000 PELEFORM: 2008158   PULACA: 0070 MARCA: 005000 PELEFORM: 2008158   PULACA: 0070 MARCA: 007000 MARCA: 00700   PULACA: 0070 MARCA: 007000 MARCA: 00700   PULACA: 00700 MARCA: 007000 MARCA: 007000   PULACA: 00700 MARCA: 007000 MARCA: 007000   PULACA: 00700 MARCA: 007000 MARCA: 007000   PULACA: 00700 MARCA: 007000 MARCA: 007000   PULACA: 00700 MARCA: 007000 MARCA: 007000   PULACA: 00700 MARCA: 007000 MARCA: 007000   PULACA: 00700 MARCA: 007000 MARCA: 007000   PULACA: 00700 MARCA: 007000 MARCA: 007000   PULACA: 00700 MARCA: 007000 MARCA: 007000   PULACA: 00700 MARCA: 007000 MARCA: 007000   PULACA: 00700 MARCA: 0070000 MARCA: 007000   PULACA: 00700 MARCA: 00700000 MARCA: 0070000                                                                                                    | 2                       | CUMPLIDO RE<br>ORUPO<br>ACT. 5<br>De AV PARIMETICANA | 5.4.5<br>5.4.5<br>691664<br>694 1 140 38 | CH44     |          | COGAR (  | VTICHÁ<br>DE PAGO<br>DE PAGO<br>DE PAGO<br>DE PAGO | 204 P.J.B<br>Pol.23<br>204 P.J.S<br>Juli Apple (2019) |    |  |  |
|----------------------------------------------------------------------------------------------------|-------------------------|------------------------------------------------------|------------------------------------------|----------|----------|----------|----------------------------------------------------|-------------------------------------------------------|----|--|--|
| CONDUCTOR: CARERA CODDLA: ENLIPTION ENLIPTION   PLACA: RUPI MARCA: CHEVROLET MODELO: INTRODUCTION:   ENCINCIPALI EDITION MUNICIPALI EDITION VEX.000016 INTRODUCTION:   ENCINCIPALI EDITION MILITAX: VEX.000016 INTRODUCTION:   END ACAN: CLEMINE ENDITION: INTRODUCTION: INTRODUCTION:   ENDITION CLEMINE ENDITION: INTRODUCTION: INTRODUCTION:   ENDITION CLEMINE ENDITION: INTRODUCTION: INTRODUCTION:   ENDITION CLEMINE ENDITION: INTRODUCTION: INTRODUCTION:   Provide: CLEMINE ENDITION: INTRODUCTION: INTRODUCTION:   Provide: CLEMINE ENDITION: INTRODUCTION: INTRODUCTION:   Provide: CLEMINE: ENDITION: INTRODUCTION: INTRODUCTION:   Provide: CLEMINE: ENDITION: INTRODUCTION: INTRODUCTION:   Provide: CLEMINE: ENDITION: INTRODUCTION: INTRODUCTION:   Provide: CLEMINE: INTRODUCTION: INTRODUCTION: INTRODUCTION:   Provide: CLEMINE: INTRODUCTION: INTRODUCTION:   INTRODUCT                                                                                                    | POINT SHUPO             | \$AI.                                                |                                          | CED      | 0EA: 000 |          | and loss the same                                  | International Content                                 | 10 |  |  |
| PLACE: 00P0 MARCA: 00P0AD: 000 MARCA: 00P0AD: 000 MODELO: 168 MEMOLO: 168   MCARE: A POLITINO MUNICIPALI 0000 PLADE: A POLITINO MUNICIPALI 0000 MULTAX: 8 COMPOSITIO   MCARE: A POLITINO MUNICIPALI 0000 MULTAX: 8 COMPOSITIO MULTAX: 8   MCARE: A POLITINO MUNICIPALI 0000 MULTAX: 8 COMPOSITIO   MODELO: 100 MULTAX: 8 COMPOSITIO   MODELO: 100 MULTAX: 8 COMPOSITIO   MODELO: 100 MULTAX: 8 COMPOSITIO   MODELO: 100 MULTAX: 8 COMPOSITIO   MODELO: 100 MULTAX: 8 COMPOSITIO   MODELO: 100 MULTAX: 8 COMPOSITIO   MODELO: 100 MULTAX: 8 COMPOSITIO   MODELO: 100 MULTAX: 8 COMPOSITIO   MODELO: 100 MULTAX: 8 COMPOSITIO   MODELO: 100 MULTAX: 8 MULTAX: 8   MODELO: 100 MULTAX: 8 MULTAX: 8   MODELO: 100 MULTAX: 8 MULTAX: 8   MODELO: 100 MULTAX: 8 MULTAX: 8   MODELO: 100 MULTAX: 8 MULTAX: 8   MULTAX: 100 MULTAX: 8 MULTAX: 8   MULTAX: 100 MULTAX: 8 MULTAX: 8   MULTAX: 100 MULTAX: 8 MULTAX: 8   MULTAX:                                                                                                    | CONDUCTOR: CABRERJ      |                                                      |                                          | CED      | OLA: ETH | 4        | 16                                                 | 1.0709821-3008154                                     | C  |  |  |
| Exercisition democrature trans Person in the second of the second of t                              | PLACA: BOPU             | MARCA: CHEVROLET                                     | 880                                      | HOELO:   | 198      |          | STMO                                               | QLM:                                                  | G  |  |  |
| PLANELLA PLE BIOS DE CONFROLLINO IMULTATI II COMOCATOL   RED ADRI CLENTE DEPALOR PEDICALO DI LINO BIOLINO   Planta T20 PEDICACO SUS Depalemento (ADD Imultation   Planta T20 PEDICACO SUS Depalemento (ADD Imultation   Planta T20 PEDICACO SUS Depalemento (ADD Imultation   Imultation Imultation Imultation Imultation Imultation   Imultation Imultation Imultation Imultation Imultation   Imultation Imultation Imultation Imultation Imultation   Imultation Imultation Imultation Imultation Imultation   Imultation Imultation Imultation Imultation Imultation   Imultation Imultation Imultation Imultation Imultation   Imultation Imultation Imultation Imultation Imultation   Imultation Imultation Imultation Imultation Imultation   Imultation Imultation Imultation Imultation Imultation   Imultation Imultation Imultation Imultation Imultation   Imultation Imultation <                                                                                                    | 40CG/11380 MUNICIPAL) E | 91 -                                                 | PEROTHE 1                                |          |          | VD       | ONEN/ II                                           |                                                       |    |  |  |
| RED AGAN CLERKE EMPLUE PEDODs SOLUTION   MODELLE MEDIALODISAS Degrit Britisch (AD 0 Britisch   MODELLE MEDIALODISAS Degrit Britisch (AD 0 Britischell   MEDIALODISAS Degrit Britisch (AD 0 Britischell AMV (AMV DE RES   MEDIALODISAS Degrit Britisch (AD 0 Britischell AMV (AMV DE RES   MEDIALODISAS Degrit Britisch (AD 0 Britischell AMV (AMV DE RES   MEDIALODISAS Degrit Britisch (AD 0 Britischell AMV (AMV DE RES   MEDIALODISAS Degrit Britisch Implication Implication Implication Implication   MEDIALODISA Implication Implication Implication Implication Implication   MEDIALODISA Implication Implication Implication Implication Implication   MEDIALODISA Implication Implication Implication Implication Implication   MEDIALODISA Implication Implication Implication Implication Implication   MEDIALODISA Implication Implication Implication Implication Implication <t< td=""><td>PLARLIA PUEBTOS DE C</td><td>OWFERSLI NO</td><td>ARULT/</td><td>A.S. //</td><td></td><td>CÓ</td><td>INCOMPTEN.</td><td></td><td></td><td></td><td></td></t<>                                                                                                    | PLARLIA PUEBTOS DE C    | OWFERSLI NO                                          | ARULT/                                   | A.S. //  |          | CÓ       | INCOMPTEN.                                         |                                                       |    |  |  |
| Modes Depribries (AD 0 Britweise Add //AM/DE/MS   Modes Impartment Impartment Impartment Impartment   Modes Impartment Impartment Impartment Impartment   Modes Impartment Impartment Impartment Impartment   Modes Impartment Impartment Impartment Impartment   Impartment Impartment Impartment Impartment Impartment   Impartment Impartment Impartment Impartment Impartment   Impartment Impartment Impartment Impartment Impartment   Impartment Impartment Impartment Impartment Impartment   Impartment Impartment Impartment Impartment Impartment   Impartment Impartment Impartment Impartment Impartment   Impartment Impartment Impartment Impartment Impartment   Impartment Impartment Impartment Impartment Impartment   Impartment Impartment Impartment Impartment Impartment   Impartment Impartment Impartment Impartment Impartment   Impartment                                                                                                    | REN ALM C               | ALANTE LINES.                                        | 28                                       | ritorne. | WIR, MAN |          | etiker .                                           | DESTINCT.                                             | p  |  |  |
| Generol VIII (Control Control | Notes 121 Mile          | Loo ska Depe te                                      | tielt .                                  | (App.)   | (4)      | in teste | 1                                                  | 201100028-009                                         |    |  |  |
| Gasewar, CMES                                                                                                    |                         |                                                      |                                          |          |          |          | _                                                  |                                                       |    |  |  |
| GOSENWI, CNUS                                                                                                    |                         |                                                      | -                                        | -        | -        | -        |                                                    |                                                       |    |  |  |
| Gostrom, KNES                                                                                                    |                         |                                                      |                                          | _        |          |          |                                                    |                                                       | 1  |  |  |
| G03EROW, CALLS                                                                                                    |                         |                                                      |                                          |          | _        |          |                                                    |                                                       | ÷. |  |  |
|                                                                                                    | OSENNY, CALS            |                                                      |                                          |          |          |          |                                                    |                                                       |    |  |  |
| Taxenair Lot. (phycaig Hill) Noris                                                                                                    | Tamairan ge             | rew@ Hills                                           |                                          |          | Sector   | <u>.</u> |                                                    |                                                       |    |  |  |

Al elegir la opción "Manifiesto de Carga", se observarán las siguientes modificaciones:

• El título de la sección cambia a "Manifiestos de Carga Pendientes por Cumplir".

| 12             | - 11                             | -                                                             |                                                                                                    | -O Mandanso                                                                   | e de Carga Per                                              | 1                                                                                                    | Cumple                                                                | •                                                                                                    |                                                                               |                                                                        |                                                                                                    |                      |
|----------------|----------------------------------|---------------------------------------------------------------|----------------------------------------------------------------------------------------------------|-------------------------------------------------------------------------------|-------------------------------------------------------------|----------------------------------------------------------------------------------------------------|-----------------------------------------------------------------------|----------------------------------------------------------------------------------------------------|-------------------------------------------------------------------------------|------------------------------------------------------------------------|----------------------------------------------------------------------------------------------------|----------------------|
| a commence and |                                  | WOCE<br>WOCE<br>WOCE<br>SOWI<br>SOWI<br>SOWI<br>SOWI<br>STATE | DOGOTA D.C.<br>DARRANQUILLA<br>DOGOTA D.C.<br>DARRANQUILLA<br>DOGOTA D.C.<br>TILUA<br>TILUA<br>TILUA<br>TILUA<br>TILUA<br>TILUA | PALES<br>PALES<br>PALES<br>PALES<br>PALES<br>PALES<br>PALES<br>PALES<br>PALES | PALES<br>PALES<br>PALES<br>PALES<br>PALES<br>PALES<br>PALES | Unitation<br>2020-11-21<br>2020-11-21<br>2020-11-21<br>2020-11-21<br>2020-11-21<br>2020-11-21<br>2020-11-21<br>2020-11-21 | Impach<br>96363<br>96363<br>96366<br>96396<br>96296<br>96296<br>96296 | # 1 mgmb<br>#24 11 45 14 26 09<br>204 11 45 14 26 09<br>204 11 45 14 27 10<br>204 11 45 14 27 10<br>204 11 45 14 20<br>204 11 45 14 20<br>204 11 45 14 14 14 14 14 14 14 14 14 14 14 14 14 | Dentechan<br>DUMA<br>POTOBI<br>GUNTRACHA<br>MERA<br>ROSAS<br>BITRA<br>GANERYA | 213000<br>213000<br>213000<br>2144273<br>3144273<br>3100003<br>3297928 | Extense<br>21 deserverse 24.25.05<br>30 deserverse 24.25.05<br>30 deserverse 24.25.05<br>30 deserverse 25.25.05<br>30 deserverse 25.25.05<br>30 deserverse 35.25.05<br>30 deserverse 35.25.05.05.05.05<br>30 deserverse 35.25.05.05.05.05.05.05.05.05.05.05.0 |                      |
| . 2.2          | 8/81-127<br>9/10/127<br>8/10/127 | 596.7<br>296.69<br>296.61                                     | TULUA<br>TULUA<br>TULUA                                                                                                    | PALES<br>PALES<br>PALES                                                       | PALES<br>PALES<br>PALES                                     | 2024-10-31<br>2034-10-34<br>2034-10-34                                                                                    | 4090<br>95292<br>93299                                                | 2024-14 04 17-08 10-06<br>2024-14-04 17-08-00<br>2024-14-06 18:23-06                                                                                                    | PEREZ<br>AGUNRE<br>AGUNRE                                                     | 3413.87                                                                | 38 dinis can Binking<br>39 dinis can Binking<br>38 dinis can Ababiliti                                                                                                    | COAN<br>PART<br>LOPE |
|                |                                  |                                                               |                                                                                                    |                                                                               |                                                             |                                                                                                    |                                                                       |                                                                                                    |                                                                               |                                                                        |                                                                                                    |                      |
|                | _                                |                                                               |                                                                                                    |                                                                               |                                                             |                                                                                                    | _                                                                     |                                                                                                    |                                                                               |                                                                        |                                                                                                    |                      |

Cuando se selecciona un manifiesto de carga para cumplir, las siguientes modificaciones serán visibles en el formulario:

- El título de la sección cambia a "Manifiesto de Carga por Cumplir".
- El campo "Tipo de Despacho" muestra el valor "Intermunicipal".
- El campo "Manifiesto Nro" se renombra a "Manifiesto de Carga Nro".

| the theory                                                                                                    |        |                        |                                          |                              |       |
|----------------------------------------------------------------------------------------------------|--------|------------------------|------------------------------------------|------------------------------|-------|
| Formeter Development 5 Street Lat.                                                                                                    | Low by | Elfreite : Dienes      | Pto .                                    | AND DESCRIPTION OF THE OWNER |       |
| Plants & Castron Add. P. 171                                                                                                    |        | the state of the state |                                          | There all Charlos Stat       | -     |
| and the second second sec |        |                        |                                          | The st Colored State         | ce# . |
| - Parina an Pager                                                                                                    |        |                        | - Agenia                                 | er Fran ( Platta w)          |       |
| and Marchines                                                                                                    |        |                        |                                          |                              |       |
| Manufactor of Local Res                                                                                                    |        | Personal Property of   | IQUOTA, D.C.                             | Weiner Brite #54,25          |       |
| Flace Ben. YCCB                                                                                                    |        | Backs Lingation        | 004.11.05                                | 000,000 pt                   |       |
| An de Romanuel                                                                                                    |        | armineter sussainet    | 10000000                                 |                              |       |
|                                                                                                    |        | 100000A4 Will 20000051 | SIDE TALLY                               |                              |       |
| Cargue                                                                                                    |        | Descarque              |                                          |                              |       |
| and dance .                                                                                                    |        | wascalyse.             |                                          |                              |       |
| front Advances Territories, 17 and 20                                                                                                    |        |                        | Total Name Personal                      | 01.00                        |       |
| Packet ground (Jingana & Corgan                                                                                                    | 00.04  |                        | Facilie y House Linguist & Demonstrative |                              |       |
| Endnes Hold Elimans a Cargar                                                                                                    |        |                        | Forme o these distants a Description     |                              |       |
| Tarma & filter tartes an Carpet                                                                                                    | 68.96  |                        | Forma a trend damas de Dencargem         | 290.00                       |       |
|                                                                                                    |        |                        | Provide State                            | 1221                         |       |
| 1000 2004                                                                                                    |        |                        |                                          | 19600                        | 100   |
| and the second second sec |        |                        |                                          | 10.464.00                    |       |

En el módulo **"Cumplidos > Imprimir"**, al generar el documento correspondiente, se aplicarán las siguientes modificaciones:

• El título de la sección cambia a "Cumplido Manifiesto de Carga".

• El campo "Manifiesto" se renombra a "Manifiesto de Carga".

| Constant b                | bene mart a          |                                                                       |           | 11           |                            | _                      |                                                                        |
|---------------------------|----------------------|-----------------------------------------------------------------------|-----------|--------------|----------------------------|------------------------|------------------------------------------------------------------------|
| 2                         | Euro euro            | GRUPO MANUFIE ETO<br>GRUPO S.<br>NET. 3001085<br>ANDELICANA CIVA 14 A | DECABGA   | 9            | LUNGAR DE<br>TECHA RE<br>D | IÓCIUA<br>NAGO<br>NAGO | 2024-11-00<br>(7-94-82)<br>2024-11-07<br>(2024-11-07)<br>2020-74, 2.12 |
| POSEEDOR                  | INNO SAT             |                                                                       | 48        | DUCA: 900    |                            |                        |                                                                        |
| COMPACTOR<br>IN ACA. INFO | TITERARA             | 0000                                                                  | Lating    | 0494.Ap 1090 | 06                         | 10                     | ELEPTINO: 3175004                                                      |
| MANFESTO                  | ESTOD DE CONTROLL NO | FEBO (T                                                               | 0 201,000 |              | VOLUM<br>COMO              | NER: 4                 | 0                                                                      |
| INSI LONG                 | ELIEBPE              | EMPAGER                                                               | P00004    | vor.mm       |                            | Adi .                  | Destand .                                                              |
| 0000086-7-42<br>PMD-10046 | NUMBER OF STREET     | Permitto                                                              | 000       | - 10         | SP-Section                 |                        | Parkt.                                                                 |
| 10.49942742<br>1992.1398  | NDWTRONCA348         | Pairson                                                               | 2.528     |              | Ber Sage                   | -12                    | P6.41                                                                  |
|                           |                      |                                                                       |           |              |                            |                        |                                                                        |
|                           |                      |                                                                       | -         |              |                            |                        |                                                                        |
|                           |                      |                                                                       |           |              |                            |                        |                                                                        |
| OBSERVICEO                | NE %                 |                                                                       |           |              |                            |                        | _                                                                      |
|                           | mar dista            |                                                                       |           | -            | 6                          |                        |                                                                        |
| Somplement                | Horse a Sarley       |                                                                       |           |              | 6.001.346                  |                        | Drigen                                                                 |

### 5. Pendientes MinTransporte

En el módulo **"Pendientes MinTransporte"**, se han actualizado los nombres de los tipos de proceso, alineándolos con las siguientes modificaciones:

- Manifiesto ahora se denomina Manifiesto Electrónico de Carga.
- Cumplir Manifiesto ahora se denomina Cumplir Manifiesto Electrónico de Carga.
- Anular Remesa ahora se denomina Anular Remesa Terrestre de Carga.
- Anular Manifiesto ahora se denomina Anular Manifiesto Electrónico de Carga.
- Cumplir Manifiesto Urbano ahora se denomina Cumplir Registro Transporte Municipal.
- Manifiesto Urbano ahora se denomina Registro Transporte Municipal.
- Remesa Urbana ahora se denomina Remesa Transporte Municipal.
- Anular Manifiesto Urbano ahora se denomina Anular Registro Transporte Municipal.
- Anular Remesa Urbana ahora se denomina Anular Remesa Transporte Municipal.
- Reversar Cumplido Manifiesto Urbano ahora se denomina Reversar Cumplido Registro Transporte Municipal.
- Traer Radicado Manifiesto ahora se denomina Traer Radicado Manifiesto Electrónico de Carga.
- Traer Radicado Cumplido ahora se denomina Traer Radicado Cumplido Manifiesto Electrónico de Carga.

| NUCCESS INVESTIGATION OF |                                                                                                    |                         |                           |
|--------------------------|----------------------------------------------------------------------------------------------------|-------------------------|---------------------------|
| • Vacin Preside          |                                                                                                    | Name of the Property of | (                         |
|                          | Machinele Decisioner de Cargo<br>Cargor Havile de Decision de Cargo<br>Anaor Havile de Decision de Cargo<br>Anaor Havile de Decision de Cargo<br>Anaor Havile de Decision de Cargo<br>Anaor Havile de Decision de Cargo<br>Reserve Transporte Manager<br>Anaor Regeres Transporte Manager<br>Anaor Havile de Manager<br>Anaor Havile Transporte Manager<br>Anaor Havile de Decision Havile de<br>Cargorie Insul Reserve Namper<br>Cargorie Insul Reserve Salaty y Inguns<br>Cargorie Insul Reserve Salaty y Inguns<br>Cargorie Insul Salate de Cargor<br>Cargorie Insul Salate de Cargor<br>Cargorie Insul Salate de Cargor<br>Tary Radional Mathema Machine de Cargor<br>Tary Radional Mathema Decision de Cargo |                         | Productors MiniTransports |

Independientemente del tipo de proceso seleccionado, las siguientes columnas en el listado de pendientes han sido actualizadas:

- Código de Registro ahora se denomina Consecutivo de Registro.
- Consecutivo ahora se denomina Registro.

| Personalities (Karlingerson)                                                                                                    | -                                                                                                    |                                           |            |                           |           |                    |
|----------------------------------------------------------------------------------------------------|----------------------------------------------------------------------------------------------------|-------------------------------------------|------------|---------------------------|-----------|--------------------|
| 1                                                                                                    | 0                                                                                                    |                                           |            |                           |           |                    |
| ATAON PERSONNELLS MINIMAN SPORT                                                                                                 | r.                                                                                                    |                                           |            |                           |           |                    |
| IOPO AR PROCESS                                                                                                    |                                                                                                    |                                           |            |                           |           |                    |
| 1.476-04                                                                                                    | Mardents Tanta                                                                                                    | HINKS AT Cargo                            |            | Territoria da Territoria. |           |                    |
| * Para                                                                                                    | ALD ADD THE PARTY                                                                                                    | (III)                                     |            | "Balla Final"             | 1010a 0   |                    |
|                                                                                                    |                                                                                                    |                                           | Actual     |                           |           |                    |
| Total Registrice & Lamons & Gal + al 8<br>Pagera Terri 1 de 1 paperas. Ordine por 14<br>(Permana ) ( Antonior ) 1 ( Segumente ) | or the addition of the second of the second | - /                                       |            |                           |           |                    |
| Table allian second A                                                                                                    | Constantive in Regin                                                                                                    | te la la la la la la la la la la la la la | • 100 line | in swim                   | reports . | Minute Web Service |
| a state of second spin to be                                                                                                    |                                                                                                    | -                                         | _          |                           | -         |                    |
| Acade                                                                                                    |                                                                                                    |                                           |            |                           |           |                    |
|                                                                                                    |                                                                                                    |                                           |            |                           |           |                    |
| <u> </u>                                                                                                    |                                                                                                    |                                           |            |                           |           |                    |
|                                                                                                    |                                                                                                    |                                           |            |                           | 141140000 |                    |
|                                                                                                    |                                                                                                    |                                           |            |                           |           |                    |
|                                                                                                    |                                                                                                    |                                           |            |                           |           |                    |
|                                                                                                    |                                                                                                    |                                           |            |                           |           |                    |